# KS3/4 Reports: SENCO

This guide aims to explain KS3/4 report views and functionality that may be useful for any SENCO staff. This makes the assumption of filters and On Track being set up in your school, however if you're not able to view any of the features within this guide, please get in touch with a Sisra administrator at your school.

For further information on the KS3/4 reports, feel free to take a look at our Help Centre articles via HELP > Analysing KS3/4 Reports.

 KS3/4 – How to access the reports

 https://sisraanalytics.support.junipereducation.org/hc/en-gb/articles/4721764316829-KS3-4 

 How-to-access-the-reports

### Accessing the Reports

Go to REPORTS > KS3/4 tab > select cohort (A1) > select data set (A2). Click 'Take me to the Reports' (A3) > 'Students' (A4).

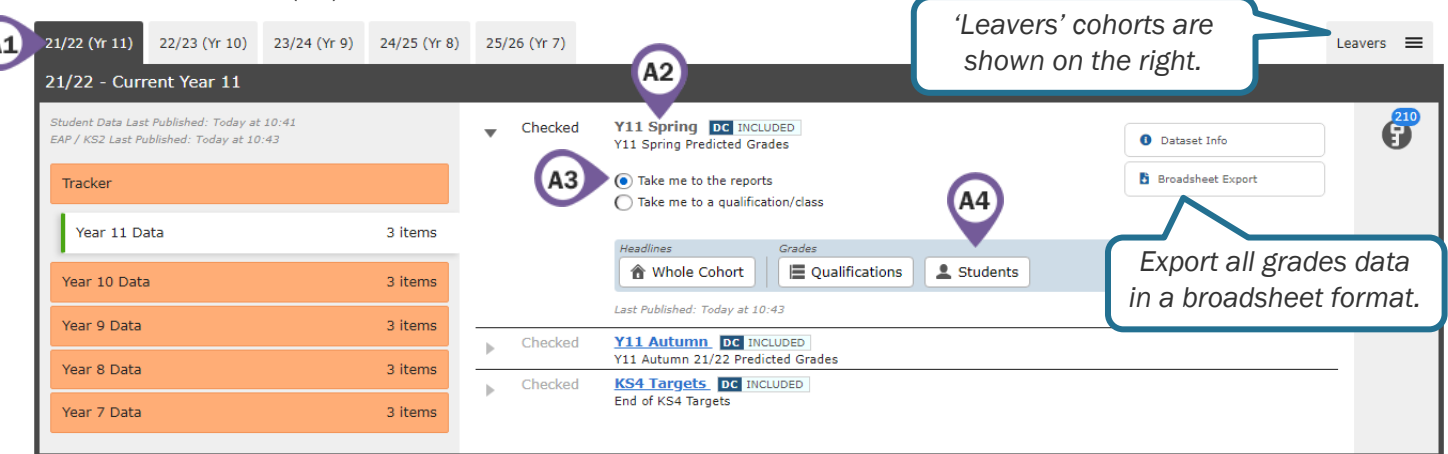

2. Click on the Filters tab (A5) > 'Add Filters' (A6) > select SEN status and click 'Apply'.

|    | Dataset Optio A5 | Filters | Measures | SEN                            |            |    |
|----|------------------|---------|----------|--------------------------------|------------|----|
|    |                  |         |          | C EHCP None SEN Support        |            |    |
| A6 | Add Filters      |         |          | SEN Provision                  | <b>A</b> 8 | A7 |
|    |                  |         |          | No Provision     SEN Provision |            |    |

 At any time within a report, you can view the Key Characteristics of a group, print, or export to Excel (A7). You can also filter students by Above/On/Below Track, using the options on the right (A8).

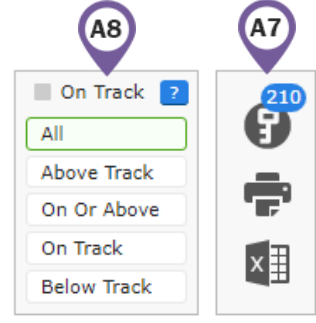

4. Use the blue navigation bar (A9) to switch to a different area, report or level.

| Headlines 🔻                  | Grades x AtL | ▼ A8/P8 ▼ Basics ▼ EBacc ▼ VA ▼ Student Detail ▼ A9 |
|------------------------------|--------------|-----------------------------------------------------|
| Grades Area - O <sup>.</sup> | Overview     | Trilters 🔁 Faculties 🗮 Qualifications 🗮 Classes     |

## **Performance against Expectations**

1. Go to Grades Area – Totals Report – Students Level. Sort by 'Below Track' (B1) (ordered 9-1 for descending) to view which students are below track to achieve their expected grades.

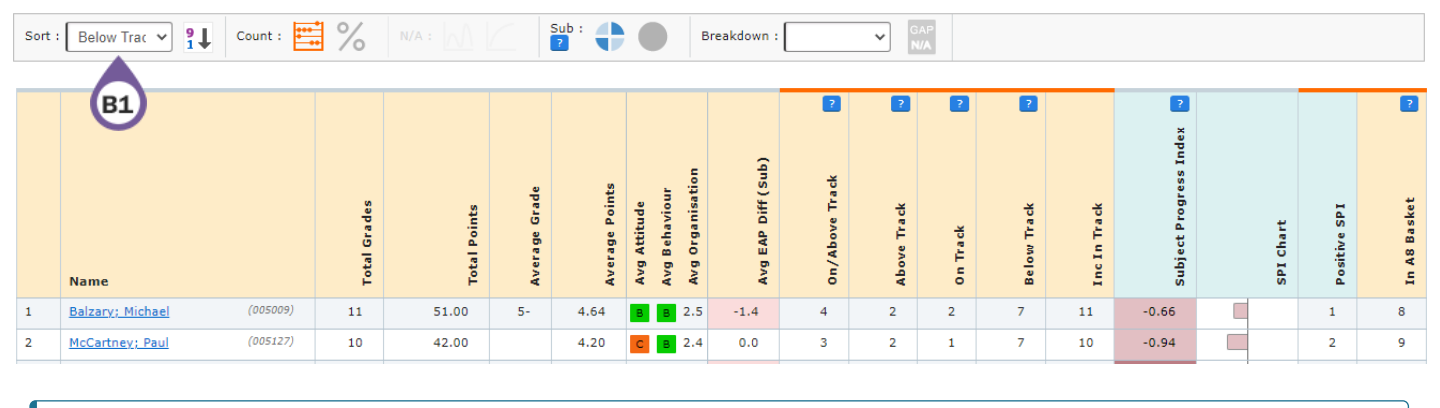

?

?

Which students are below track in the highest number of qualifications and what are the reasons for this?

2. Click into the Options tab (B2) and select a qualification (B3).

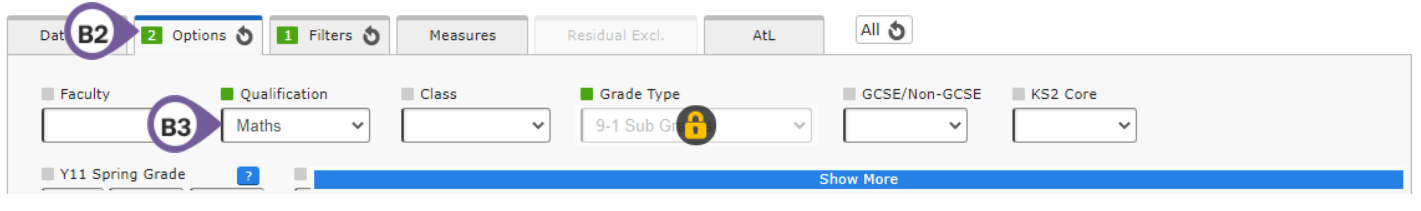

**3.** Filter by 'Below Track' (**B4**) to view a list of students who are below track in that qualification.

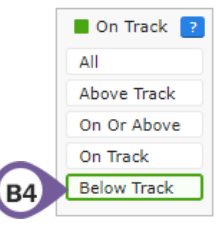

4. Remove the selection in the Qualification and Grade Type dropdowns, and select 'All' in the On Track box to return to the original report.

How are SEN students performing compared to their expected attainment grades?

## Performance over Time

1. Click the Dataset tab at the top (C1) > 'Track' (C2) to view average performance across each assessment.

|   | Dataset        | Options      | 1 Filters 👌 | Measures       | Residual <b>C2</b> | AtL               |                                                             |                                      |                  |
|---|----------------|--------------|-------------|----------------|--------------------|-------------------|-------------------------------------------------------------|--------------------------------------|------------------|
|   | Main Focus     | Y11 Spring   | ~           | View           | Project 🚺 Trac     | k: Average Points | ~                                                           |                                      | •                |
| - | Compare        |              | ~           |                |                    |                   |                                                             |                                      | 0                |
|   |                |              |             |                |                    |                   | Colour coding a                                             | nd arrows                            |                  |
|   |                |              |             | Summer Avg Pts | 0 Autumn Avg Pts   |                   | indicate an <b>inc</b><br>decrease in grac<br>previous asse | crease or<br>de from the<br>essment. | 1 Spring Avg Pts |
|   | Name           |              |             | 55             | 5                  |                   | F 6                                                         |                                      | 5                |
| 1 | Albarn; Damo   | <u>n</u> (00 | 5002)       | 2.67           | 3.33               | 3.33              | 3 3.67                                                      | 3.67                                 | 3.33 🖌           |
| 2 | Balzary; Micha | ael (00      | 5009)       | 2.86           | 3.86               | 4.14              | 4 / 4.29 /                                                  | 4.00 🖌                               | 4.43 🗡           |

## Sisra Analytics

2. Click Dataset tab > 'View' to return to the individual report.

Which student is showing a drop in performance since the previous assessment? What could be the reasons for this? What action will be taken?

#### **Individual Students**

1. Click a student name to drill down and access an individual Student Detail Overview report for students of concern.

| Headlines    | Grades         | ▼ AtL      | •          | A8/P8 | Basics | •     | EBacc | • | VA | • | Student Detail 🔻 |  |                                                                       |
|--------------|----------------|------------|------------|-------|--------|-------|-------|---|----|---|------------------|--|-----------------------------------------------------------------------|
| Student Deta | ail Area - Ove | erview Rep | oort - Stu | dents |        |       |       |   |    |   |                  |  |                                                                       |
|              |                |            |            |       |        | Sub : | •     |   |    |   |                  |  |                                                                       |
|              | N/A : 🍥        | 8          | N/A :      |       |        |       |       |   |    |   |                  |  | All Data Collaboration figures from<br>2019 Collab - Exams - Window 3 |
| Albarn; Dam  | non - 005002   |            |            |       |        |       |       |   |    |   |                  |  |                                                                       |

Student Filters

?

| Armed Forces      | Armed Forces  | Attendance Group | 3.90% - 95%   | Disadvantaged  | Non Disadvantaged | EAL                | Not EAL |
|-------------------|---------------|------------------|---------------|----------------|-------------------|--------------------|---------|
| Ethnic Code       | White English | FSM Ever 6       | No            | Gender         | Male              | Gifted Talented    | No      |
| KS1 - 2 Progress? | Yes           | KS2 Banding      | Middle        | Looked After   | No                | Registration Group | 11JL    |
| SEN               | SEN Support   | SEN Provision    | SEN Provision | Student Status | On Roll           | Term of Birth      | Summer  |
|                   |               | 1                |               |                |                   |                    |         |

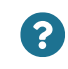

Is the student underperforming in one or more of their qualifications? What factors may be affecting their performance?

2. Click the Dataset tab at the top (D1) > 'Track' (D2) to view average performance across each assessment.

| 1 Dataset 1 Options 👌 | 1 Filters 👌 Meas | sures Residua | )2           | AtL                 |                |                 |                    |                 |               |            |
|-----------------------|------------------|---------------|--------------|---------------------|----------------|-----------------|--------------------|-----------------|---------------|------------|
| Main Focus Y11 Spring | View             | Project       | Track: G     | ade                 | ~              |                 |                    |                 |               | •          |
| Compare               | ✓ View           |               | Colou        | r codin,<br>cate an | g and a        | arrows<br>se or | U                  |                 |               |            |
|                       | 9<br>9           | ¥             | Summer Grade | 0 Autumn Grade      | ) Spring Grade | decr<br>the pr  | ease in<br>revious | grade<br>assess | from<br>ment. | P Baseline |
| Qualification Name    | Cla              | Ę             | ۲9           | ۲1                  | 11             | 11              | 11                 | -               | KS            | EA         |
| Art Graphics          | 11YGP2           | GCSE (9-1)    | D            | 3+                  | 3+             | 4= 🏲            | 4- 🔪               | 4-              | 4.98          | 5=         |
| English Language      | 11EEn5           | GCSE (9-1)    | s            | 3=                  | 3- 💊           | 3= 🎽            | 3=                 | 3=              | 4.62          | 3=         |
| English Literature    | 11EEn5           | GCSE (9-1)    | s            | 2+                  | 2+             | 2+              | 3- 🗷               | 3= 🌶            | 4.62          | 3=         |
| History               | 11AHi2           | GCSE (9-1)    | S            | 5+                  | 6- 🌶           | 5- 💊            | 5-                 | 5= 🌶            | 4.98          | 3=         |
| Maths                 | 11MMa07          | GCSE (9-1)    | S            | 3-                  | 3-             | 3-              | 3-                 | 3= 🌶            | 5.34          | 4=         |
| PE                    | 11BSp1           | GCSE (9-1)    | S            | 4+                  | 4= 🖌           | 5- 🗡            | 4+ 🖌               | 5+ 🌶            | 4.98          | 4=         |

3. Click Dataset tab > 'View' to return to the individual report.

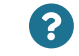

Is the student underperforming in one specific qualification across each assessment?

## **Group Analysis**

1. Go to Grades Area - Totals Report - Qualifications Level.

| Headlines                                                                                                    | AtL      | ▼ A8/P8         | ▼ Bas | ics 🔻                | EBacc    | ▼ VA      | •         | Student De | etail 🔻    |             |            |                        |        |                                 |                                   |                    |
|----------------------------------------------------------------------------------------------------|----------|-----------------|-------|----------------------|----------|-----------|-----------|------------|------------|-------------|------------|------------------------|--------|---------------------------------|-----------------------------------|--------------------|
| Grades Area - Totals Report - Q                                                                                                    | ualifica | tions           |       |                      |          |           |           |            |            |             |            |                        |        |                                 |                                   |                    |
| Sort : Name V Z Coun                                                                                                    | t: 📫     | % N/A           |       | Sub<br>?             |          | Break     | down :    |            | GAP<br>OFF |             |            |                        |        |                                 |                                   |                    |
| 60 🕹 N/A : 💿 🔕                                                                                                    | N/A :    |                 |       |                      |          |           |           |            |            |             |            |                        | A<br>2 | ll Data Collabo<br>019 Collab - | ration figur<br>E <b>xams - W</b> | es from<br>indow 3 |
| Grade Totals                                                                                                    |          |                 |       |                      |          |           |           |            |            |             |            |                        |        |                                 |                                   |                    |
| Il Grades<br>Il Frades<br>Il Points<br>rage Grade<br>rage Foints<br>rage Points<br>rage Points<br>tage Points<br>rage Points<br>rage Points<br>rage Points<br>variation<br>Ve Track |          |                 |       |                      |          |           |           |            | 1 Track    | low Track 🐱 | c In Track | bject Progress Index 🐱 |        | sitive SP1                      | A8 Basket                         |                    |
| Name                                                                                                    | <b>۴</b> | P               | Av    | A V                  | <b>2</b> | A A       | Av<br>0.2 | 5          | Ab         | ō           | Be         | 10                     | Su     | 5                               | ; <b>2</b>                        | F                  |
| Art Graphics                                                                                                    | 6        | 22.00           | 4-    | 3.67                 | -0.01    | C C 2.0   | -0.2      | 3          | 4<br>2     | 1           | 2<br>3     | 6                      | -1.14  |                                 | 0                                 | 4                  |
| 2. Click the Res<br>Filters tab.                                                                                                    | Da       | itaset<br>Add/f | Remov | Options<br>e Filters | 1        | Filters 🕈 |           | sures      |            |             |            |                        |        |                                 |                                   |                    |

3. Select 'SEN' in the Breakdown dropdown (E2) to break down each filter value and click % (E3) to switch to percentages. E2

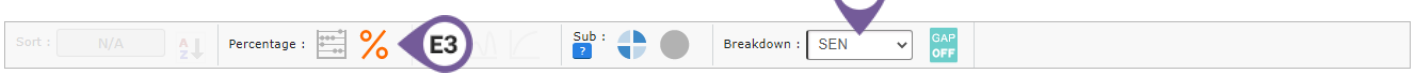

4. Go to Grades Area - Overview Report - Qualifications Level.

|      |                |     |              |               |              |                      |                      |                      | v<br>p        | Colour coding and arrows indicate<br>whether SEN/Non-SEN students are<br>performing better or worse compared<br>with the cohort. |     |     |     |     |             |                |        | ject Progress Index 🐱 | Chart | itive SPI %    | .8 Basket % |
|------|----------------|-----|--------------|---------------|--------------|----------------------|----------------------|----------------------|---------------|----------------------------------------------------------------------------------------------------|-----|-----|-----|-----|-------------|----------------|--------|-----------------------|-------|----------------|-------------|
| Name | SEN            | 9 % | 8 %          | 7 %           | 6 %          | 5 %                  | 4 %                  | 3 %                  | 2 %           | 1                                                                                                    |     | X % | oth | Tot | Ave         | AV             | Res    | Sub                   | IdS   | P os           | In A        |
| Art  | All            | 0.0 | <u>1.8</u>   | <u>9.1</u>    | <u>7.3</u>   | <u>36.4</u>          | <u>32.7</u>          | <u>5.5</u>           | <u>7.3</u>    |                                                                                                    | 0.0 | 0.0 | 0.0 | 55  | 5-          | 4.65           | 0.13   | -0.24                 |       | 45.5           | 72.7        |
|      | None           | 0.0 | <u>2.2</u> 3 | <u>11.1</u> 3 | <u>8.9</u> 🔊 | <u>37.8</u> 3        | <u>33.3</u> 🔊        | <u>4.4</u> <b>\$</b> | <u>2.2</u>    | 0.0                                                                                                    | 0.0 | 0.0 | 0.0 | 45  | 5= <b>Ĵ</b> | 4.89 <i>\$</i> | 0.08 🗲 | -0.16                 |       | 48.9 <i>\$</i> | 68.9 🗲      |
|      | SEN<br>Support | 0.0 | 0.0 🗲        | 0.0 🗲         | 0.0 🗲        | <u>30.0</u> <b>f</b> | <u>30.0</u> <b>f</b> | <u>10.0</u> 3        | <u>30.0</u> 3 | 0.0                                                                                                    | 0.0 | 0.0 | 0.0 | 10  | 4- 🗲        | 3.60 🗲         | 0.35 🕈 | -0.63                 | 1     | 30.0 🗲         | 90.0 \$     |

5. Click the Cumulative icon (E4) to group the grades together.

| Sort : N/A | ort : N/A A Percentage : 时 % Cumulative : M 🖉 Sub : 🕇 🕒 Breakdown : SEN |     |               |               |               |                      |               |                      |              |              |              |              | ~     | GAP<br>OFF   |               |                |               |                          |           |                |                |
|------------|-------------------------------------------------------------------------|-----|---------------|---------------|---------------|----------------------|---------------|----------------------|--------------|--------------|--------------|--------------|-------|--------------|---------------|----------------|---------------|--------------------------|-----------|----------------|----------------|
| Name       | SEN                                                                     | 9 % | 9 - 8<br>%    | 9 - 7<br>%    | 9 - 6<br>%    | 9 - 5<br>%           | 9 - 4<br>%    | 9 - 3<br>%           | 9 - 2<br>%   | 9 - 1<br>%   | 9 - U<br>%   | 9 - X<br>%   | Other | Total Grades | Average Grade | Average Points | Re sidu al    | Subject Progress Index 🐱 | SPI Chart | Positive SPI % | In A8 Basket % |
| Art        | All                                                                     | 0.0 | 1.8           | <u>10.9</u>   | <u>18.2</u>   | 54.5                 | <u>87.3</u>   | <u>92.7</u>          | <u>100.0</u> | <u>100.0</u> | <u>100.0</u> | <u>100.0</u> | 100.0 | 55           | 5-            | 4.65           | 0.13          | -0.24                    |           | 45.5           | 72.7           |
|            | None                                                                    | 0.0 | <u>2.2</u> \$ | <u>13.3</u> 🕈 | <u>22.2</u> 3 | <u>60.0</u> 3        | <u>93.3</u> 🔊 | <u>97.8</u> 3        | 100.0        | 100.0        | 100.0        | 100.0        | 100.0 | 45           | 5= <b>J</b>   | 4.89 <b>J</b>  | 0.08 🗲        | -0.16                    |           | 48.9 <b>3</b>  | 68.9 🗲         |
|            | SEN<br>Support                                                          | 0.0 | 0.0 🗲         | 0.0 🗲         | 0.0 🗲         | <u>30.0</u> <b>f</b> | <u>60.0</u>   | <u>70.0</u> <b>f</b> | <u>100.0</u> | <u>100.0</u> | <u>100.0</u> | <u>100.0</u> | 100.0 | 10           | 4- <b>£</b>   | 3.60 🗲         | 0.35 <b>3</b> | -0.63                    | l         | 30.0 <b>f</b>  | 90.0 Ĵ         |
|            |                                                                         |     | A             | 05            |               |                      |               | c :                  |              |              |              |              |       |              | 4 al .        |                | 、             |                          |           |                |                |

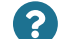

Are SEN students performing better or worse than other students?

Thanks for reading. If you have any questions, we recommend contacting your Sisra Administrator, or take a look at our articles in HELP.